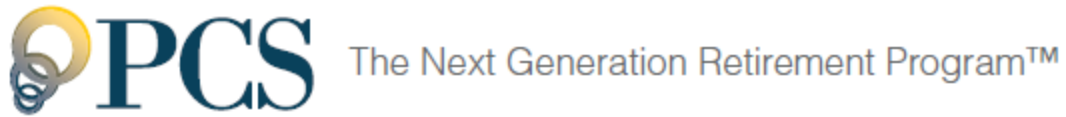

# **Online Distribution Request Guide** For Plan Participants

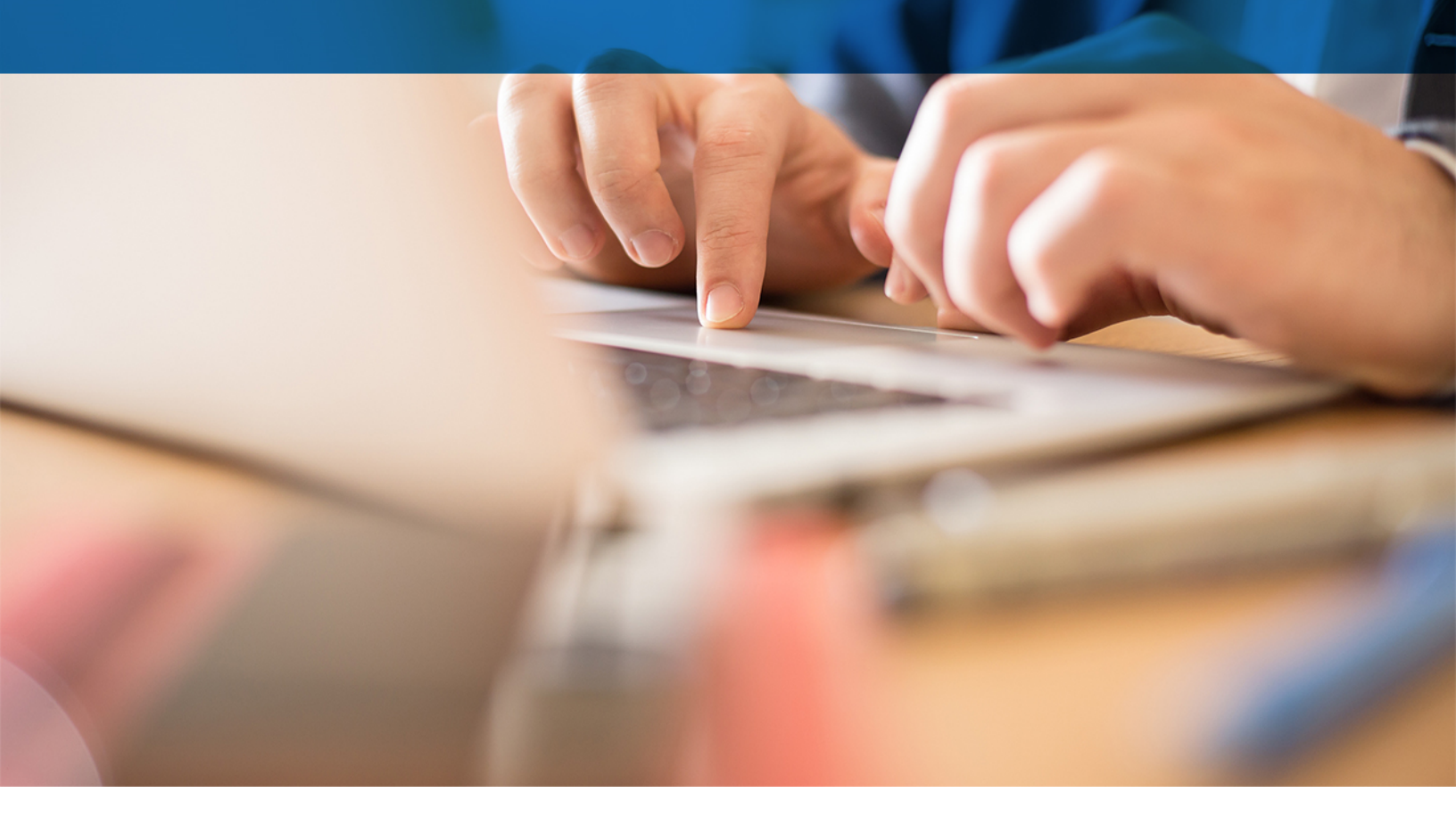

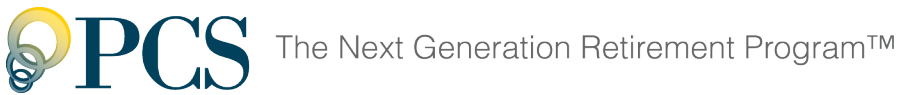

Welcome to the Online Distribution Request Guide your instructional path to easily request a retirement account distribution online. Here's what you'll find in this guide:

| Getting Started                                                        | 3 |
|------------------------------------------------------------------------|---|
| The Six Steps to a Distribution Request<br>Step 1. General Information | 5 |
| Step 2. Personal Information                                           | 6 |
| Step 3. Distribution Method                                            | 7 |
| Step 4. Payment Information                                            | 8 |
| Step 5. Confirmation                                                   | 9 |

After Submission

11

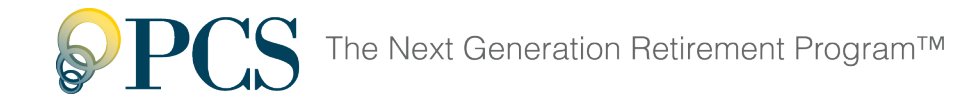

# **Getting Started**

As a participant under the plan, you may request a distribution of your vested benefits when a distribution event occurs, such as retirement or termination of employment.

1. Access the AccountLink System at WebAccountLink.com.

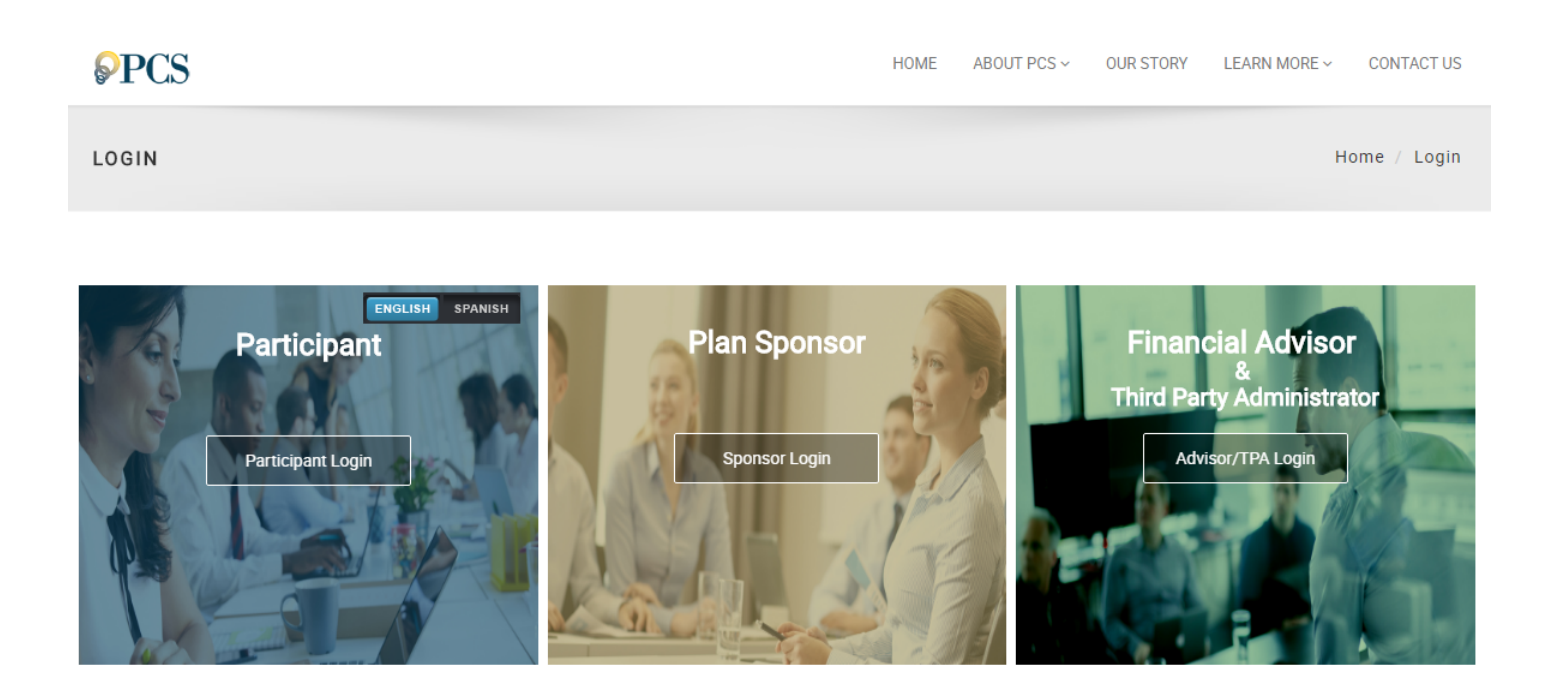

2. Log in with your user ID and password.

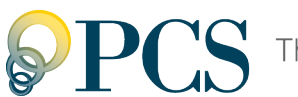

3. On the Withdrawals menu, click Loans and Withdrawals.

| My Dashboard     Lones and Withdrawals       RetireOnTime     Account Balance     Contribution Rate       \$2,899.47     Projected income/mo.     \$195,856.57       Image: Contribution of the way projected income/mo.     \$195,857.57       Image: Contribution of the way projected income/mo.     \$195,857.57       Image: Contribution of the way projected income/mo.     \$195,857.57       Image: Contribution of the way projected income/mo.     \$195,857.57       Image: Contribution of the way projected income/mo.     \$195,857.57       Image: Contribution of the way projected income/mo.     \$195,857.57       Image: Contribution of the way projected income/mo.     \$195,857.57       Image: Contribution of the way projected income/mo.     \$195,857.57       Image: Contribution of the way projected income/mo.     \$195,857.57       Image: Contribution of the way projected income/mo.     \$195,857.57       Image: Contribution of the way projected income/mo.     \$157.57       Image: Contribution of the way projected income/mo.     \$157.57       Image: Contribution of the way projected income/mo.     \$157.57       Image: Contribution of the way projected income/mo.     \$157.57       Image: Contribution of the way projected income/mo.     \$157.57       Image: Contribution of the way projected income/mo.     \$157.57       Image: Contribution of the way projected income/mo.     \$157.57 | Dashboard Close Participant Manage Perform | ance Withdrawals Forms & Reports Learning         | Center Plan Selection        |
|----------------------------------------------------------------------------------------------------|--------------------------------------------|---------------------------------------------------|------------------------------|
| RetireOnTime     Account Balance     Contribution Rate       \$2,899.47     Projected<br>income/mo.     \$195,856.57     15%       IMPROVE<br>Our Status     \$195,856.57     15%       Improve<br>Our Status     \$195,857     15%       Improve<br>Our Status     \$195,857     15%       Improve<br>Our Status     \$195,857     15%       Improve<br>Our Status     \$195,857     15%       Improve     \$195,857     \$195,857       Improve     \$195,857     \$195,857       Improve                                                                                                    | ly Dashboard                               | Loans and Withdrawals                             |                              |
| S2,899.47       Projected income/mo.         IMPROVE       S195,856.57         Currenty       S195,857         Time Sources       Tris Plan         MY RETEREMENT ANALYSIS       MANAGE INVESTMENTS                                                                                                    | RetireOnTime 🛛 🔺 🗸                         | Account Balance                                   | Contribution Rate            |
| Gradi 55,000 mo     Gradi 55,000 mo       Ourrently     Gradi 55,000 mo       Projectad     Gradi 55,000 mo       Gradi 55,000 mo     Gradi 55,000 mo       Gradi 55,000 mo     Gradi 55,000 mo       Gradi 55,000 mo     Gradi 55,000 mo       Gradi 55,000 mo     Gradi 55,000 mo       Gradi 55,000 mo     Gradi 55,000 mo       Gradi 55,000 mo     Gradi 55,000 mo       Gradi 55,000 mo     Gradi 55,000 mo       Gradi 55,000 mo     Gradi 55,000 mo       Gradi 55,000 mo     Gradi 55,000 mo       Gradi 55,000 mo     Gradi 55,000 mo       Gradi 55,000 mo     Gradi 55,000 mo       Gradi 55,000 mo     Gradi 55,000 mo       May RETIREMENT ANALYSIS     MANAGE INVESTMENTS       CHANGE CONTRIBUTION RA                                                                                                    | \$2,899.47 Projected income/mo.            | <sup>\$</sup> 195,856 <sup>.57</sup>              | 15%<br>Pre-Tax               |
| Income Sources This Plan MY RETIREMENT ANALYSIS MANAGE INVESTMENTS CHANGE CONTRIBUTION RA                                                                                                    | Currently<br>Projected                     | \$195,857<br>Vetted Balance<br>&<br>Ree of Report | 15%<br>Pre-Tax<br>5%<br>Roth |
|                                                                                                    | Income Sources This Plan                   | MANAGE INVESTMENTS                                | CHANGE CONTRIBUTION RATE     |
| My Portfolio                                                                                                    | My Portfolio                               |                                                   |                              |

4. On the Loans and Withdrawals page, click the drop down and select your distribution request type. Click "GET STARTED" to begin the distribution request

| Loans a | nd Withdrawals           |   |
|---------|--------------------------|---|
|         | Termination Distribution |   |
|         | Lump Sum Distribution    | • |
|         | Withdraw up to           |   |
|         | \$ <b>77,450</b> .11     |   |
|         | What you should know     |   |
|         | GET STARTED >            |   |

The balance shown is the balance on the day you're making this distribution request. Your balance will remain invested and subject to market fluctuation until liquidated. The final amount distributed to you will be determined by the liquidation value of the Vested Balance on the liquidation date.

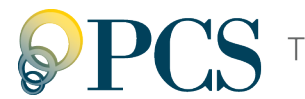

# The Six Steps to a Distribution Request

Once you choose to start the distribution request process, you'll need to complete the Six Steps to a Distribution Request.

To move to a different step, click the step name at the top of the page (under the step number). Your entries are saved when you leave a step, but your request won't be complete until you click Submit at the end of the Confirmation step.

On each page, required fields are marked with an asterisk (\*).

## **Step 1. General Information**

In this step, review the online distribution request instructions.

- 1. Click the link in the Tax Information section and carefully read the Special Tax Notice containing important information about the taxability of retirement plan distributions.
- 2. Click **Next** to continue with the next step, **Personal Information**.

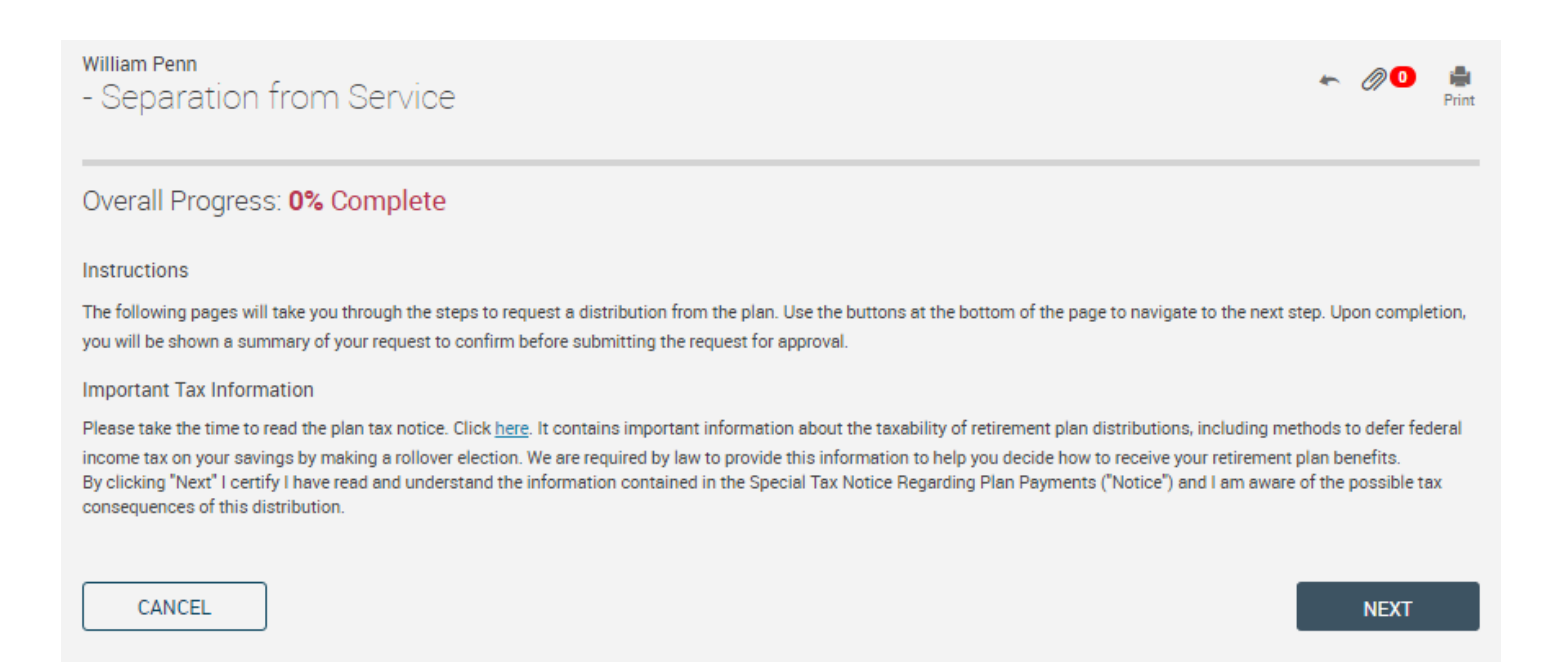

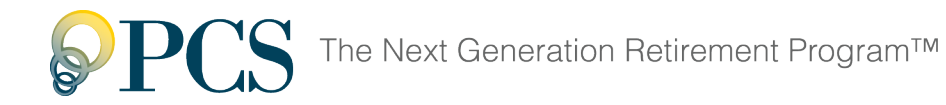

## Step 2. Personal Information

In this step, verify your personal information, such as your name, address, and birth date, and make updates as needed.

- 1. Make sure your address is correct. Incorrect address information may delay or prevent the delivery of the distribution payment and important tax statements.
- 2. If you want to receive email notifications about the status of your request, make sure your email address is correct, or enter one if you haven't already.
- 3. Click Next to continue with the next step, Distribution Method.

| William Penn<br>- Separation from Servi                                                                                                    | се                                                         |                                                        |                                                             |                                                        |                                                   |           |                                      | *                        | 00                        | 🚔<br>Print     |
|----------------------------------------------------------------------------------------------------|------------------------------------------------------------|--------------------------------------------------------|-------------------------------------------------------------|--------------------------------------------------------|---------------------------------------------------|-----------|--------------------------------------|--------------------------|---------------------------|----------------|
| Overall Progress: 20% Compl                                                                                                    | ete                                                        |                                                        |                                                             |                                                        |                                                   |           |                                      |                          |                           |                |
| Instructions                                                                                                    |                                                            |                                                        |                                                             |                                                        |                                                   |           |                                      |                          |                           |                |
| Please verify the following personal informat<br>incorrect, it is important to make changes be<br>sure we have a personal email address in or | tion. Incorrect a<br>efore proceeding<br>der to receive no | ddress informa<br>) with your dist<br>htifications abo | ition may delay o<br>ribution request.<br>out the status of | or prevent the de<br>. The address be<br>your request. | livery of your payment<br>low is where your distr | and impor | tant tax stateme<br>eck and 1099-R v | nts. If ar<br>vill be se | ny informat<br>nt. Please | ion is<br>make |
| General Information                                                                                                    |                                                            |                                                        |                                                             |                                                        |                                                   |           |                                      |                          |                           |                |
| First name                                                                                                    | Last name                                                  |                                                        |                                                             |                                                        |                                                   |           |                                      |                          |                           |                |
| William                                                                                                    | Penn                                                       |                                                        |                                                             |                                                        |                                                   |           |                                      |                          |                           |                |
| Marital status                                                                                                    | Birth date                                                 |                                                        | Date of hire                                                |                                                        | Termination date *                                |           |                                      |                          |                           |                |
| •                                                                                                    | 01/01/1960                                                 |                                                        | 01/01/1999                                                  |                                                        | 06/30/2016                                        |           |                                      |                          |                           |                |
| Street address 1                                                                                                    | Street addres                                              | s 2                                                    |                                                             |                                                        |                                                   |           |                                      |                          |                           |                |
| 1500 Market Street                                                                                                    |                                                            |                                                        |                                                             |                                                        |                                                   |           |                                      |                          |                           |                |
| City                                                                                                    | State                                                      | Zip code                                               |                                                             | Country                                                |                                                   |           |                                      |                          |                           |                |
| Philadelphia                                                                                                    | PA •                                                       | 19103                                                  |                                                             |                                                        |                                                   |           |                                      |                          |                           |                |
| Primary Phone #:                                                                                                    | Ext                                                        |                                                        |                                                             |                                                        |                                                   |           |                                      |                          |                           |                |
| > Email Confirmation Information                                                                                                    |                                                            |                                                        |                                                             |                                                        |                                                   |           |                                      |                          |                           |                |
| CANCEL                                                                                                    |                                                            |                                                        |                                                             |                                                        |                                                   |           | ВАСК                                 |                          | NEXT                      |                |

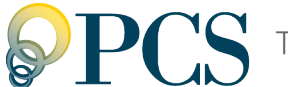

## Step 3. Distribution Method

In this step, select your preferred distribution method.

- 1. Click the option for the method you prefer.
  - > A lump sum of my vested account balanced (20% federal income tax with-holding will apply).
    - Select this option to receive 100% of your vested balance as a lump-sum cash payment to you (less the amount of taxes withheld).
  - > A rollover of my entire vested account balanced to an IRA or another qualified retirement plan.
    - Select this option to roll over 100% of your vested balance to an IRA or other qualified retirement plan.
  - > A rollover of a portion of my vested account balance to an IRA or another gual-ified retirement plan with the remaining amount paid in a lump sum to me less the income tax withholding.
    - Select this option to roll over a portion of your vested balance to an IRA or other qualified retirement plan, and receive the remaining portion as a cash payment to you (less the amount of taxes withheld).
- 2. Click **Next** to continue with the next step, **Payment Information**.

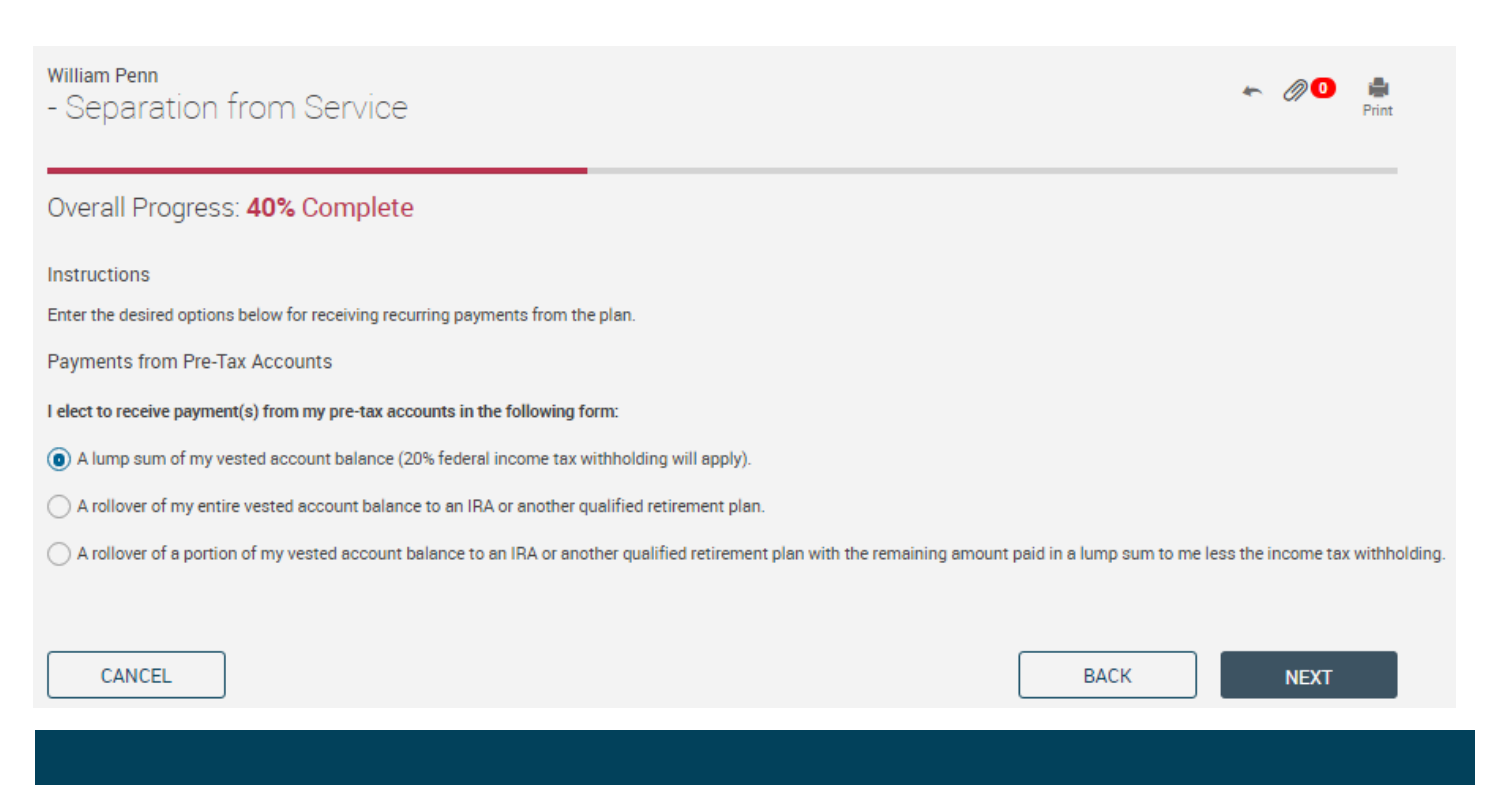

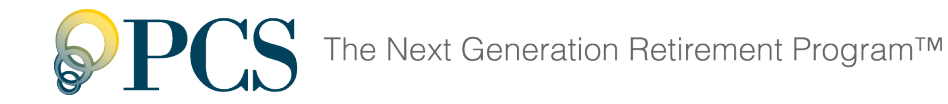

## Step 4. Payment Information

In this step, provide the information necessary to pay your retirement account distribution.

- 1. If you selected the rollover and cash combination option, select the method (**Percent** or **Dollar**) to use for determining the rollover and cash amounts.
- 2. **Amount**: If you selected the rollover and cash combination option, enter the percentage or dollar amount you want to roll over to an IRA or other qualified retire-ment account. The remaining amount will display in the **Cash payment** section.
- 3. Payment method: Select your preferred payment method.

**Check**: A check will be mailed either to you or, for rollovers, to the company and address you specify.

**ACH**: Your payment will be deposited directly into the bank account or retire-ment account you specify.

- 4. Complete the remaining information for the payment method you selected.
- 5. For a lump-sum cash payment, enter the amounts of any additional federal income tax and state income tax that you want withheld from your payment.
- 6. Click Next to continue with the next step, Transaction Certification.

| William Penn<br>- Separation from Servic                                                                   | e                                                                                                |                                                           | *                                   | 00                    | Print  |
|----------------------------------------------------------------------------------------------------|--------------------------------------------------------------------------------------------------|-----------------------------------------------------------|-------------------------------------|-----------------------|--------|
| Overall Progress: 60% Comple                                                                               | ete                                                                                              |                                                           |                                     |                       |        |
| Instructions<br>Please provide information necessary to facili                                             | tate payment of your account balance. Select                                                     | each payment type below in order to enter p               | ayment detail information.          |                       |        |
| Payments from Pre-Tax Accounts                                                                             |                                                                                                  |                                                           |                                     |                       |        |
| You have elected to receive 100% of your pre-                                                              | ax account as a lump sum cash payment.                                                           |                                                           |                                     |                       |        |
| Payment lype<br>Cash                                                                                       | Amount<br>100%                                                                                   | Estimated Distribution \$77,450.11                        | Payment Method Select One           | •                     |        |
| CANCEL<br>*Estimated distributions are based on current<br>if your distribution request is approved and do | balance and pricing, and are subject to chang<br>bes not take into account for fees and tax with | e due to market fluctuation. This amount is n<br>holding. | BACK<br>ot a guarantee of the amoun | NEXT<br>t you will re | eceive |

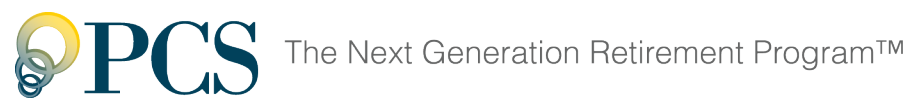

| Cash Payment Method                 | I                                     |                      |               |              |            |            |             |   | Х    |
|-------------------------------------|---------------------------------------|----------------------|---------------|--------------|------------|------------|-------------|---|------|
| Payment method                      |                                       |                      |               |              |            |            |             |   |      |
| ACH                                 | •                                     |                      |               |              |            |            |             |   |      |
|                                     |                                       |                      |               |              |            |            |             |   |      |
| Bank account name *                 |                                       |                      |               |              |            |            |             |   |      |
|                                     |                                       |                      |               |              |            |            |             |   |      |
| ABA routing number *                |                                       |                      |               |              |            |            |             |   |      |
|                                     |                                       |                      |               |              |            |            |             |   |      |
| Bank account # *                    |                                       |                      | Re-Enter a    | ccount #*    |            |            |             |   |      |
|                                     |                                       |                      |               |              |            |            |             |   |      |
| Sub account #                       |                                       |                      |               |              |            |            |             |   |      |
|                                     |                                       |                      |               |              |            |            |             |   |      |
| Damble to \$                        |                                       |                      |               |              |            |            |             |   |      |
| William Penn                        |                                       |                      |               |              |            |            |             |   |      |
|                                     |                                       |                      |               |              |            |            |             |   |      |
| Street address 1 *                  |                                       |                      | Street add    | ress 2       |            |            |             |   |      |
| 1500 Market Street                  |                                       |                      |               |              |            |            |             |   |      |
| City *                              |                                       |                      | State *       |              | Zip code * |            |             |   |      |
| Philadelphia                        |                                       |                      | PA            | •            | 19103      |            |             |   |      |
| Foreign state                       |                                       |                      | Country       |              |            |            |             |   |      |
|                                     |                                       |                      |               |              |            |            |             |   |      |
|                                     |                                       |                      |               |              |            |            |             |   |      |
| Federal taxes will be withheld from | your payment at the mandatory rate of | 20%                  |               |              |            |            |             |   |      |
| Additional federal tax to withhold  | your payment at the mandatory rate o  | 2010.                |               |              |            |            |             |   |      |
| S                                   |                                       | 0                    |               |              |            |            |             |   |      |
|                                     |                                       |                      |               |              |            |            |             |   |      |
| State taxes will be withheld from y | our payment based on the requirement  | s of the state in wh | nich you live | 2.           |            |            |             |   |      |
|                                     |                                       | 0                    |               |              |            |            |             |   |      |
| ×                                   |                                       | -                    |               |              |            |            |             |   |      |
| Additional tax information          |                                       |                      | Additiona     | l fee inform | ation      |            |             |   |      |
|                                     |                                       |                      | Fee 1:        | Fee type     | •          | Deduct f   | rom check • | ŝ | 0.00 |
| IRS distribution code 1:            | -(none)                               | •                    |               | . ee type    | -          | o coulot i |             | Ť | 0.00 |

## Step 5. Confirmation

In this step, carefully review the details of the distribution you are requesting.

- 1. If you need to change the personal/email information, distribution method, or payment information, click the step name at the top of the page (under the step number) to return to the applicable step.
- 2. When you're satisfied that all of the information is correct, click Submit.

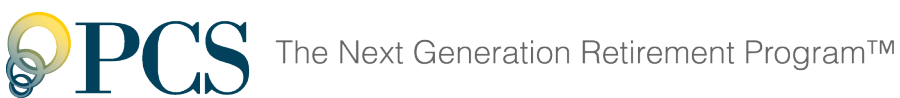

William Penn k 🖉 🕛 🖷 - Separation from Service Overall Progress: 80% Complete Instructions Your request has not been processed yet. Please confirm that the details below properly describe the transaction you are requesting and then press 'Submit'. Your Personal Information First name William Birth date 01/01/1960 Last name Penn Date of hire 01/01/1999 Street address 1 1500 Market Street Marital status Street address 2 City Philadelphia State PA Primary Phone #: () -Zip code 19103 Country Email Confirmation Information Send email notification to Personal Internet address Personal: jmaier@edonfarmerscoop.com Office Other Distribution Method

### I elect to receive payment(s) from my pre-tax accounts in the following form:

A lump sum of my vested account balance (20% federal income tax withholding will apply).

### Payment Information

### Payments from Pre-Tax Accounts

You have elected to receive 100% of your pre-tax account as a lump sum cash payment.

| Payment Type                                                                                                    | Amount             | Estimated Distribution* | Payment Method |  |  |  |  |  |
|----------------------------------------------------------------------------------------------------|--------------------|-------------------------|----------------|--|--|--|--|--|
| Cash                                                                                                    | 100.00%            | \$77,450.11             | Check          |  |  |  |  |  |
| Address:                                                                                                    | 1500 Market Street |                         |                |  |  |  |  |  |
| City                                                                                                    | Philadelphia       |                         |                |  |  |  |  |  |
| State, Zip                                                                                                    | PA 19103           |                         |                |  |  |  |  |  |
| Country                                                                                                    |                    |                         |                |  |  |  |  |  |
| Foreign state                                                                                                    |                    |                         |                |  |  |  |  |  |
| Federal taxes will be withheld from your payment at the mandatory rate of 20%. Additional federal tax to withhold \$0.00<br>State taxes will be withheld from your payment based on the requirements of the state in which you live.<br>Additional state tax to withhold \$0.00             |                    |                         |                |  |  |  |  |  |
| *Estimated distributions are based on current balance and pricing, and are subject to change due to market fluctuation. This amount is not a guarantee of the amount you will receive if your distribution request is approved and does not take into account for fees and tax withholding. |                    |                         |                |  |  |  |  |  |
| CANCEL                                                                                                    |                    |                         | BACK SUBMIT    |  |  |  |  |  |

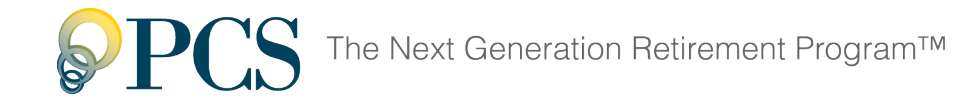

# After Submission

Once your submit your distribution request, it is sent to your Plan Sponsor for approval.

### **Denied Requests**

Your Plan Sponsor may deny your distribution request. You'll receive an email notification within one business day of the denial of your request.

## **Approved Requests**

You'll receive an email notification, including the Special Tax Notice, within one business day of the approval of your request. If we do not have your email address on file, we will mail the Special Tax Notice to your address.

You can check if your request is pending by trying to **start a new distribution request**. If your current request is still pending, you'll see the message, "There is a pending termin-ation distribution which prevents making another termination distribution request at this time."

Your request will be completed within 7 to 10 business days from the date of Plan Sponsor approval.

Your account balance will remain invested and subject to market fluctuation until liquid-ated. The final amount distributed to you will be determined by the liquidation value of the Vested Balance on the liquidation date.